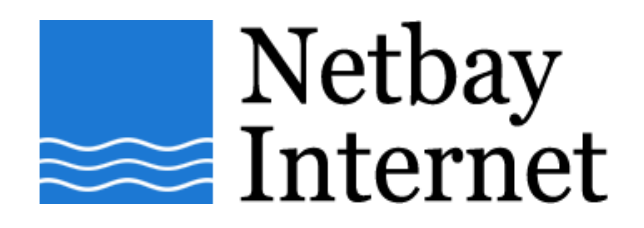

#### Email setup: Gmail for Mozilla Thunderbird

1. Open Thunderbird, click on Tools - Account Settings

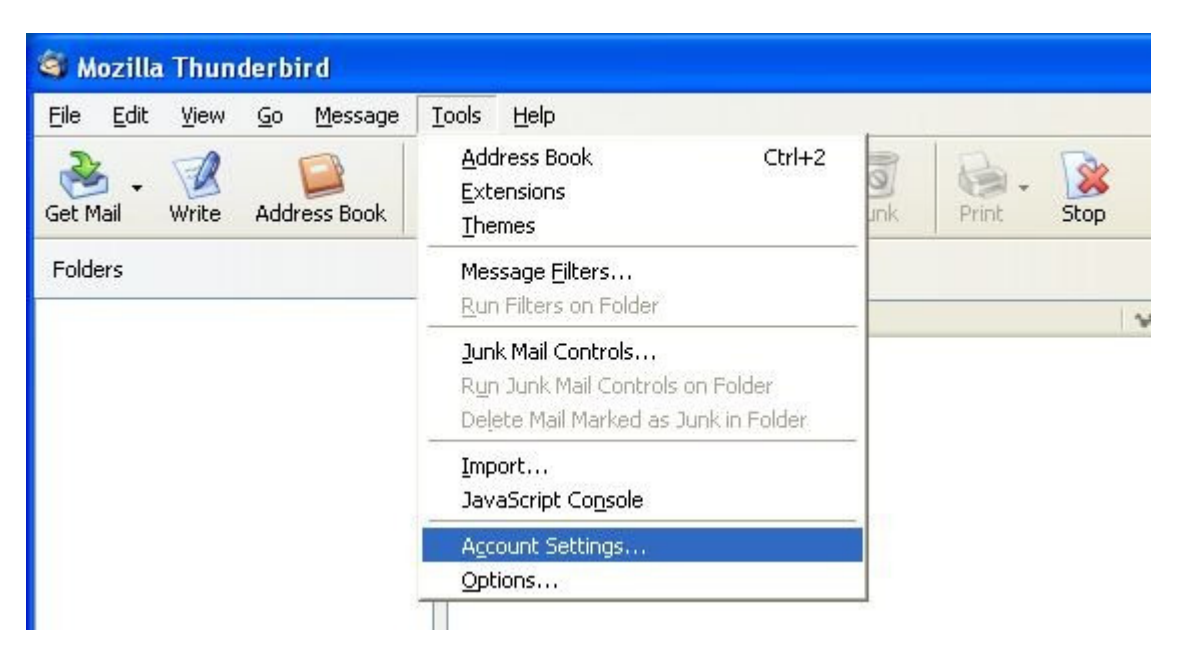

## 2. Click on Add Account

| Account Settings       |                                                                                                    |
|------------------------|----------------------------------------------------------------------------------------------------|
| Outgoing Server (SMTP) | Outgoing Server (SMTP) Settings                                                                                                    |
|                        | Although you can specify more than one outgoing server (SMTP), this is only recommended for advanced users. Setting up multiple SMTP servers can cause errors when sending messages. |
|                        | Add<br>Edit<br>Remove<br>Set_Default                                                                                                    |
|                        | Description:<br>Server Name:<br>Port:<br>User Name:<br>Secure Connection:                                                                                                    |
|                        |                                                                                                    |
| Add Account            |                                                                                                    |
| Set as Default         |                                                                                                    |
| Dec as Dejault         |                                                                                                    |
| Lenove Account         | OK Cancel                                                                                                    |

### 3. Select Email account, then Next

| Account Wizard                                                                                                    |
|----------------------------------------------------------------------------------------------------|
| New Account Setup                                                                                                    |
| In order to receive messages, you first need to set up a Mail or<br>Newsgroup account.                                                                                                    |
| This Wizard will collect the information necessary to set up a Mail or<br>Newsgroup account. If you do not know the information requested,<br>please contact your System Administrator or Internet Service Provider. |
| Select the type of account you would like to set up:                                                                                                    |
| • Email account                                                                                                    |
| O RSS News & Blogs                                                                                                    |
| O Newsgroup account                                                                                                    |
|                                                                                                    |
|                                                                                                    |
|                                                                                                    |
|                                                                                                    |
|                                                                                                    |
| < Back Next > Cancel                                                                                                    |

4. Enter your name and email address as per the screen below, click Next

| Account Wizard                                                                  |                                                                                                    | ×  |
|---------------------------------------------------------------------------------|----------------------------------------------------------------------------------------------------|----|
| Identity                                                                        |                                                                                                    |    |
| Each account has<br>you to others whe<br>Enter the name yo<br>outgoing message: | an identity, which is the information that identifies<br>n they receive your messages.<br>u would like to appear in the "From" field of your<br>s (for example, "John Smith"). |    |
| <u>Y</u> our Name:                                                              | iohn                                                                                                    |    |
| Enter your email a<br>email to you (for e                                       | ddress. This is the address others will use to send<br>xample, "user@example.net").                                                                                            |    |
| Email Address:                                                                  | john@gmail.com                                                                                                    |    |
|                                                                                 |                                                                                                    |    |
|                                                                                 | < Back Next > Cance                                                                                                    | el |

5. Enter settings as per the screen below, then click **Next** 

| Select the type of incoming server you are using.                                   |
|-------------------------------------------------------------------------------------|
| ⊙ POP 🔿 IMAP                                                                        |
| Enter the name of your incoming server (for example, "mail.example.net").           |
| Incoming Server: pop.gmail.com                                                      |
| Enter the name of your outgoing server (SMTP) (for example,<br>"smtp.example.net"). |
| Outgoing Server: smtp.gmail.com                                                     |
|                                                                                     |
| < Back Next > Cancel                                                                |

6. Enter your full Gmail email address into the **Incoming User Name** and **Outgoing User Name** fields.

| Account Wizard                                     |                                                                               | × |
|----------------------------------------------------|-------------------------------------------------------------------------------|---|
| User Names                                         |                                                                               |   |
| Enter the incoming use example, "jsmith").         | r name given to you by your email provider (for                               |   |
| Incoming User Name:                                | john@gmail.com                                                                |   |
| Enter the outgoing use<br>is typically the same as | r name given to you by your email provider (this<br>your incoming user name). |   |
| Outgoing User Name:                                | john@gmail.com                                                                |   |
|                                                    |                                                                               |   |
|                                                    |                                                                               |   |
|                                                    |                                                                               |   |
|                                                    |                                                                               |   |
|                                                    |                                                                               |   |
|                                                    |                                                                               |   |
|                                                    |                                                                               |   |
|                                                    | < Back Next > Cance                                                           |   |

7. Enter your Gmail email address into the Account Name, then click on Next

| Account Wizard                        |                                                                                                  | × |
|---------------------------------------|--------------------------------------------------------------------------------------------------|---|
| Account Name                          |                                                                                                  |   |
| Enter the name by<br>example, "Work A | v which you would like to refer to this account (for ccount", "Home Account" or "News Account"). |   |
| Account Name:                         | john@gmail.com                                                                                   |   |
|                                       |                                                                                                  |   |
|                                       |                                                                                                  |   |
|                                       |                                                                                                  |   |
|                                       |                                                                                                  |   |
|                                       |                                                                                                  |   |
|                                       |                                                                                                  |   |
|                                       |                                                                                                  |   |
|                                       |                                                                                                  |   |
|                                       |                                                                                                  |   |
|                                       |                                                                                                  |   |
|                                       |                                                                                                  |   |

#### 8. Make sure your settings look similar to the below screen, then click Finish

| Account Wizard                     |                                 |
|------------------------------------|---------------------------------|
| Congratulations!                   |                                 |
| Please verify that the informatio  | n below is correct.             |
| Account Name:                      | john@gmail.com                  |
| Email Address:                     | john@gmail.com                  |
| Incoming User Name:                | john@gmail.com                  |
| Incoming Server Name:              | pop.gmail.com                   |
| Incoming Server Type:              | POP3                            |
| Outgoing User Name:                | john@gmail.com                  |
| Outgoing Server Name (SMTP):       | smtp.netbay.com.au              |
|                                    |                                 |
| Click Finish to save these setting | is and exit the Account Wizard. |
| (                                  | < Back Finish Cancel            |

- 9. Click on Server Settings (as shown below), make sure the settings are as per the following screen capture.
  - a. Server Name is pop.gmail.com, Port is 995
  - b. User Name is your full Gmail email address e.g. john@gmail.com
  - c. Security settings: SSL is selected

| Account Settings                                                                                                    |                                                                                                    |
|----------------------------------------------------------------------------------------------------|----------------------------------------------------------------------------------------------------|
| john@netbay.com.au                                                                                                    | Server Settings                                                                                                    |
| Server Settings Copies & Folders Composition & Addressing Disk Space Junk Settings Return Receipts Security Server Settings Copies & Folders Composition & Addressing Disk Space Junk Settings Return Receipts Security Cocal Folders Disk Space Junk Settings Outgoing Server (SMTP) | Server Type: POP Mail Server   Server Name: pop.gmail.com   Port: 995   User Name: john@gmail.com     Security Settings   Use secure connection:   Never TLS, if available   Use secure authentication     Server Settings   Check for new messages at startup   Check for new messages every   10   minutes   Automatically download new messages   Eetch headers only   Leave messages on server   For at most   7   days   Until I gelete them   Empty Trash on Exit |
| Add Account                                                                                                    | Local directory:<br>J:\Documents and Settings\Benny\Application Data\Thunderbird                                                                                                    |
| Remove Account                                                                                                    | OK Cancel                                                                                                    |
|                                                                                                    |                                                                                                    |

# 10. Click on Outgoing Server (SMTP)

| Account Settings                                                                                                    |                                                                                                    |
|----------------------------------------------------------------------------------------------------|----------------------------------------------------------------------------------------------------|
| <ul> <li>■ john@netbay.com.au</li> <li>Server Settings</li> <li>Copies &amp; Folders</li> <li>Composition &amp; Addressing</li> <li>Disk Space</li> <li>Junk Settings</li> <li>Return Receipts</li> <li>Security</li> <li>john@gmail.com</li> <li>Server Settings</li> <li>Copies &amp; Folders</li> <li>Composition &amp; Addressing</li> <li>Disk Space</li> <li>Junk Settings</li> <li>Return Receipts</li> <li>Security</li> <li>John@gmail.com</li> </ul> | Server Settings         Server Name:       pop.gmail.com         Port:       995         User Name:       john@gmail.com         Security Settings       Use secure connection:         Never       TLS, if available       TLS         Use secure authentication       Server Settings         Check for new messages at startup       Check for new messages every       10         Check for new messages every       10       minutes         Automatically download new messages       Eetch headers only       Leave messages on server         For at most       7       days         Until I gelete them       Mdyanced |
| Add Account                                                                                                    | Local directory:                                                                                                    |
| Set as Default           Remove Account                                                                                                    | ] []:\Documents and Settings\Benny\Application Data\Thunderbird Browse                                                                                                    |
|                                                                                                    | OK Cancel                                                                                                    |

## 11. Click on Edit

| Account Settings                                                                                                    |                                                                                                    |
|----------------------------------------------------------------------------------------------------|----------------------------------------------------------------------------------------------------|
| <ul> <li>john@netbay.com.au</li> <li>Server Settings</li> <li>Copies &amp; Folders</li> <li>Composition &amp; Addressing</li> <li>Disk Space</li> <li>Junk Settings</li> <li>Return Receipts</li> <li>Security</li> <li>john@gmail.com</li> <li>Server Settings</li> <li>Copies &amp; Folders</li> <li>Copies &amp; Folders</li> <li>Composition &amp; Addressing</li> <li>Disk Space</li> <li>Junk Settings</li> <li>Return Receipts</li> <li>Server Settings</li> <li>Copies &amp; Folders</li> <li>Composition &amp; Addressing</li> <li>Disk Space</li> <li>Junk Settings</li> <li>Return Receipts</li> <li>Security</li> <li>Local Folders</li> <li>Disk Space</li> <li>Junk Settings</li> <li>Outs Space</li> <li>Junk Settings</li> </ul> | Outgoing Server (SMTP) Settings         Albough you can specify more than one outgoing server (SMTP), this is only recommended for advanced users. Setting up multiple SMTP servers can cause errors when sending messages.         smtp.netbay.com.au (Default)         Add         Edit         Remove         Set Default         Description: <not specified="">         Server Name:       smtp.netbay.com.au         Port:       25         User Name:       <not specified="">         Secure Connection:       None</not></not> |
| Add Account<br>Set as Default<br>Remove Account                                                                                                    | OK Cancel                                                                                                    |

12. Make sure your SMTP Server settings are as per the following screen capture.

- a. Server Name is smtp.gmail.com, Port is 465
- b. User Name is your full Gmail email address e.g. john@gmail.com
- c. Tick Use name and password
- d. Use secure connection: SSL is selected

Click on OK when done.

| <b>B</b>                                                   |                                                                |     |
|------------------------------------------------------------|----------------------------------------------------------------|-----|
| Description:                                               |                                                                |     |
| Server Name:                                               | smtp.gmail.com                                                 |     |
| Port:                                                      | 465 Default:                                                   | 465 |
| Security and Au                                            | uthentication                                                  |     |
| Security and Au                                            | uthentication<br>and password<br>:: john@gmail.com             |     |
| Security and Au<br>Use name<br>User Name<br>Use secure con | uthentication<br>and password<br>:: john@gmail.com<br>nection: |     |

13. You have successfully set up your Gmail account on Thunderbird!